## Accessing Emails / Office Products from Home (Students)

**Issue:** How to Access Emails from home as a Student and get free Microsoft Products (Word, PowerPoint, Outlook etc.)

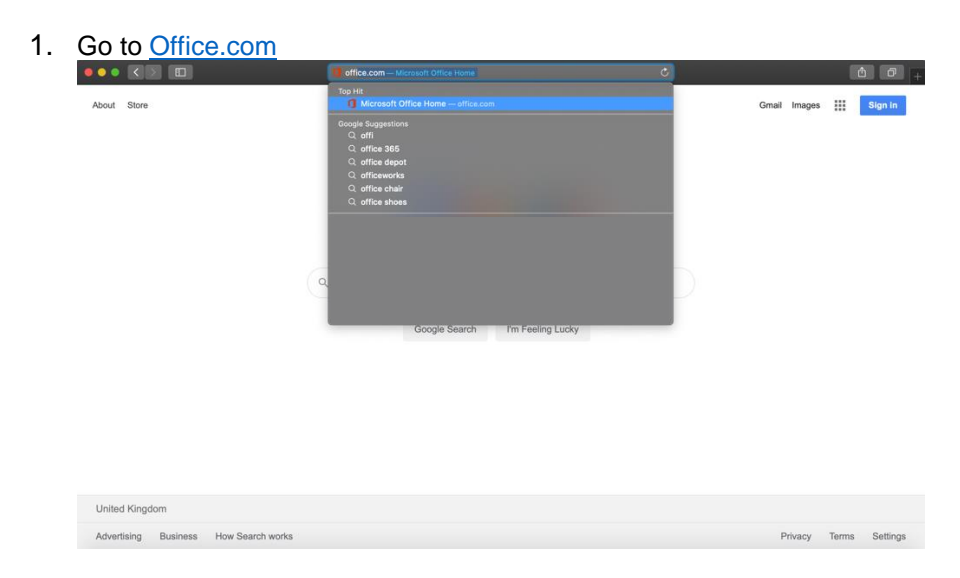

## 2. When On the Office.com Page select 'Sign-In'

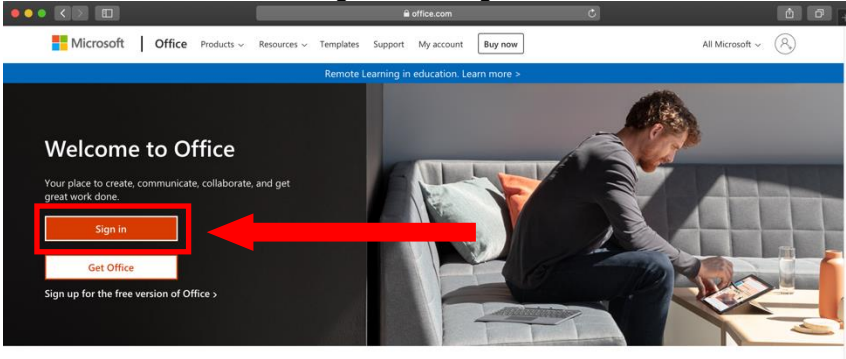

Sign in to use your favorite productivity apps from any device

\*CONTINUED\*

3. Login with your Temple Moor Email e.g USERNAME@stu.tmhs.rklt.co.uk

| Microsoft<br>Sign in<br>M @tmhs.co.uk **<br>No account? Create one!<br>Can't access your account?<br>Sign-in options |                             |  |
|----------------------------------------------------------------------------------------------------|-----------------------------|--|
|                                                                                                    | Terre et un Biser & societa |  |

4. Please enter your User account Password (Your Password you use to log into the PCs within School)

| Microsoft                    |
|------------------------------|
| Enter password               |
|                              |
| Forgotten my password        |
| Sign in with another account |
| Sign in                      |
|                              |
|                              |

\*CONTINUED\*

5. You'll be asked if you want to stay signed in. You can select YES on your personal device, but we advise selecting NO on shared devices.

| 🔒 login.microsoftonline.com                                                                                                    | Ċ | ΔO.                            |
|----------------------------------------------------------------------------------------------------|---|--------------------------------|
| Microsoft<br>h @tmhs.co.uk<br><b>Stay signed in?</b><br>Do this to reduce the number of times you are<br>asked to sign in.<br>Don't show this again |   |                                |
| Cut stay and the number of times you are asked to sign in.  Don't show this again  No Yes                                                           |   |                                |
|                                                                                                    |   | Terms of use Privacy & cookies |

6. You will then be taken to the office365 landing page where you can select a selection of apps.

|  |            |         |         | e office.com  |       |            | C.      |            |       |                |   |   |   |
|--|------------|---------|---------|---------------|-------|------------|---------|------------|-------|----------------|---|---|---|
|  | Office 365 |         |         | , Search      |       |            |         |            |       | φ              | ۲ | ? | H |
|  | Good mo    | rning   |         |               |       |            |         |            |       | Install Office |   |   |   |
|  |            | Outlook | Ones, e | Word          | Excel | PowerPoint | OneNote | SharePoint | Teams | sway           |   |   |   |
|  | Forms      | Admin   | Stream  | →<br>All apps |       | Er         | nai     | I Ap       | р     |                |   |   |   |

7. You can also Install Office to your computer (Word, Outlook, PowerPoint, Excel) – This is Free with you school account.

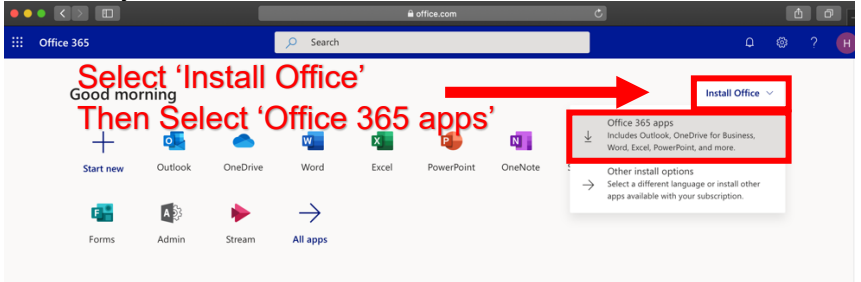

\*CONTINUED\*

8. Once you select 'Office 365 apps' You will receive the following popup which will prompt you to download the software. Press 'Allow' Or 'Download' and follow the on-screen instruction.

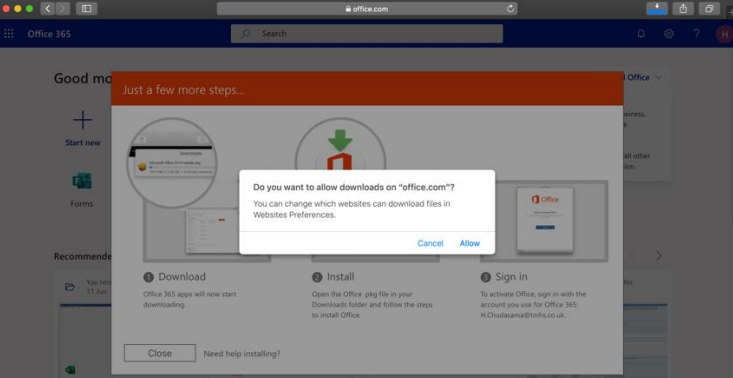

## \*END\*

If you have any issues please see your Teacher or See IT Services for more Help.

Created By: TMHS IT Services – July 2020

Helpdesk Support Email: <u>HelpDesk@rklt.co.uk</u>